## Verwendung des E-Dice

## HINWEIS: Nur einige Modelle verfügen über den E-Dice.

E-Dice Komponenten und Anschlüsse

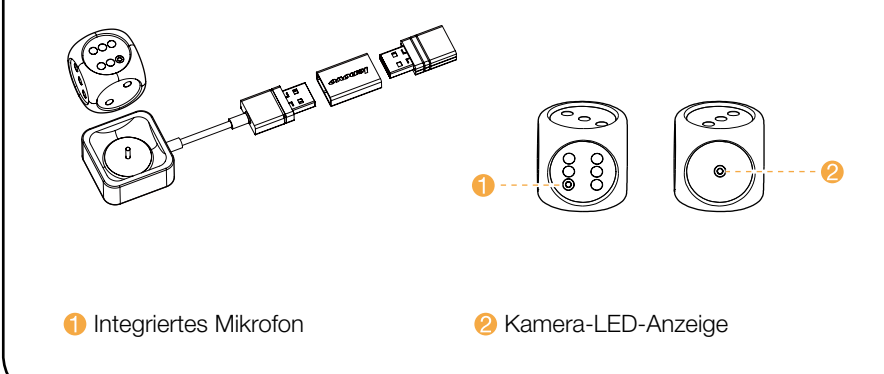

Die folgenden Informationen beziehen sich auf Rechner vom Typ YOGA Home 900: F0BM [YOGA Home 900-27IBU / Energy Star]

Die Beschreibungen in dieser Anleitung können je nach Computermodell und Konfigurationen von Ihrem Computer abweichen. Für das Produktdesign und die technischen Eigenschaften sind Änderungen vorbehalten.

Lenovo, das Lenovo Logo und ideacentre sind Marken von Lenovo in den Vereinigten Staaten, in anderen Ländern oder in beiden. Windows ist eine Marke des Microsoft.Konzerns. Andere Unternehmen, Produkte oder Service-Namen können Markenzeichen oder Dienstleistungsmarken anderer Unternehmen sein.

© Copyright Lenovo 2015. HINWEIS ZU LIMITIERTEN UND EINGESCHRÄNKTEN RECHTEN: Wenn Produkte, Daten, Computersoftware oder Dienstleistungen im Rahmen eines General Services Administration "GSA"-Vertrags geliefert werden, unterliegen

die Nutzung, Reproduktion oder Veröffentlichung Einschränkungen gemäß Vertrag Nr. GS-35F-05925.

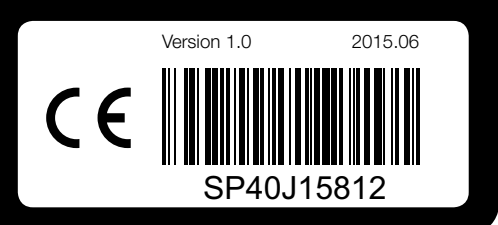

## Aufladen des E-Dice

Der E-Dice hat einen internen Akku. Wenn die Anzeige blinkt, während Sie den Würfel rollen, zeigt dies an, dass der Akku fast leer ist.

## Um den Akku aufzuladen, gehen Sie wie folgt vor:

Stecken Sie den E-Dice in den beigefügten USB-Power-Adapter und schließen Sie den Adapter an den USB-Anschluss Ihres Computers an.

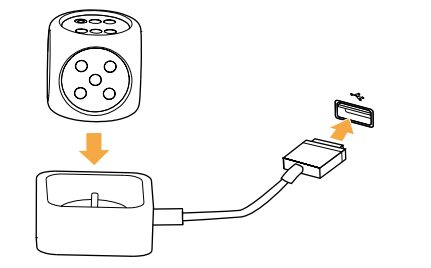

HINWEIS: Die Anzeige blinkt, wenn der E-Dice aufgeladen wird. Wenn das Licht konstant leuchtet, ist der E-Dice vollständig aufgeladen.

## Spielen mit dem E-Dice

Der E-Dice wird im Werk zu Ihrem Komfort gekoppelt. Er sollte sofort funktionieren, sobald der Dongle in Ihren Computer eingesteckt wurde.

funktioniert

# folat vor:

HINWEIS: Sie müssen alle E-Dice koppeln, ehe Sie ein Spiel spielen. Nur erfolgreich gekoppelte E-Dice können für das Spiel verwendet werden.

# Verwendung des E-Dice 🕥

## Zum Spielen mit dem E-Dice gehen Sie wie folgt vor:

1. Stecken Sie den Dongle in den USB-Anschluss Ihres Computers.

(BB)

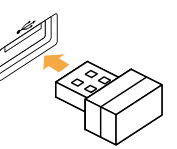

2. Legen Sie den Computer mit der Oberseite nach oben auf eine flache Oberfläche, um von der Desktop-Oberfläche zum Aura-Programm zu wechseln. Öffnen Sie das Spiel Lenovo Tycoon und spielen Sie das Spiel mit dem E-Dice wie angewiesen.

Sie müssen den E-Dice möglicherweise manuell koppeln, wenn er nicht

#### Um den E-Dice zu koppeln, gehen Sie wie folgt vor:

1. Öffnen Sie das Spiel Lenovo Tycoon und gehen Sie zur Schnittstelle Dice Inspection (Dice-Überprüfung). Klicken Sie auf die Taste Inspection Start (Inspektionsstart) im Popup-Dialogfeld und rollen Sie dann den E-Dice. Der Würfel auf dem Bildschirm rollt und stoppt mit dem E-Dice.

2. Klicken Sie auf Inspection completed (Überprüfung abgeschlossen)  $\rightarrow$ **OK**, um den Kopplungsvorgang abzuschließen.

## Wenn der E-Dice nicht erfolgreich gekoppelt werden kann, gehen Sie wie

1. Überprüfen Sie, ob der Akku des E-Dice leer oder fast leer ist. 2. Überprüfen Sie, ob der Dongle fest mit Ihrem Computer verbunden ist. Nachdem Sie die Punkte oben überprüft haben, warten Sie einige Minuten und wiederholen den Kopplungsvorgang.

## Verwendung des E-Dice 🕥

## Nutzung und Wartung

• Das empfohlene Mindestalter für die Verwendung des E-Dice ist 14 Jahre.

- Halten Sie den E-Dice fern von Wasser oder feuchten Umgebungen. Reinigen Sie den Würfel mit einem weichen, trockenen Tuch.
- Der Wirkungsbereich zwischen E-Dice und dem Computer beträgt 2 Meter. Nehmen Sie beim Rollen des Würfels eine komfortable Haltung ein.
- Achten Sie darauf, dass sich keine physikalischen Hindernisse zwischen E-Dice und Computer befinden.
- Achten Sie darauf, dass keine elektronischen Geräte in der Nähe sind. die starke elektromagnetische Felder erzeugen und dadurch die Wireless-Verbindung stören könnten. Dies sind beispielsweise Lautsprecher, Fernbedienungen für elektronische Spielzeuge oder Mobiltelefone.
- Halten Sie den E-Dice und sein Netzteil sauber, um das Ansammeln von Staub zu vermeiden.
- Der E-Dice und sein Zubehör sind nur mit den Modellen der Serie Lenovo YOGA Home 900 kompatibel. Verwenden Sie ihn nicht mit anderen Geräten.

## Computer transportieren

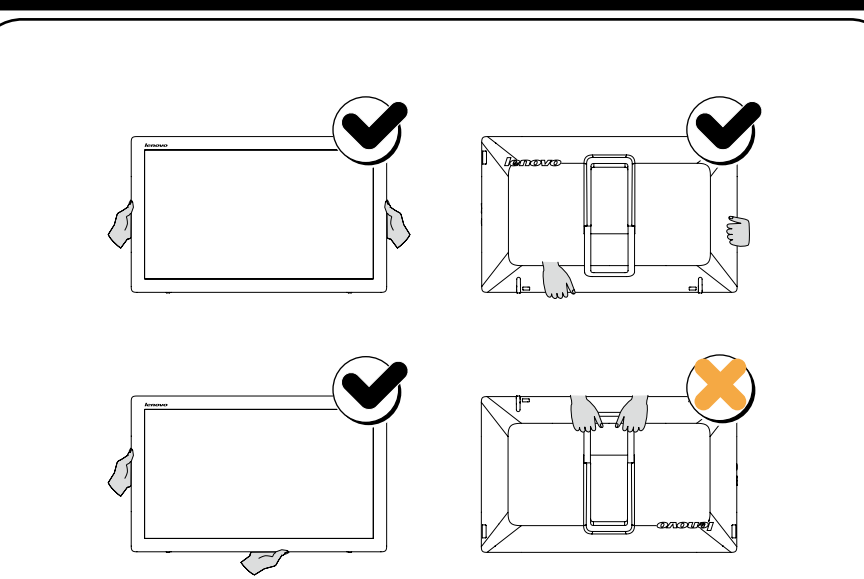

## Hilfesystem von Windows

Das Hilfesvstem von Windows enthält detaillierte Informationen über die Benutzung des Windows-Betriebssystems. Auf das Hilfesystem von Windows greifen Sie wie folgt zu: Öffnen Sie das Startmenü und klicken oder tippen Sie dann auf Erste Schritte. um weitere Details zu erhalten.

Sie können auch Erste Schritte oder das, was Sie suchen, in das Suchfeld in der Symbolleiste eingeben. Neben Vorschlägen und Antworten auf Ihre Fragen zu Windows erhalten Sie die besten Suchergebnisse von Ihrem PC und aus dem Internet.

Um das System nach einem schweren Fehler in Windows 10 wiederherzustellen, klicken oder tippen Sie auf die Startmenü-Taste und wählen Einstellungen -> Update und Sicherheit -> Wiederherstellung Danach folgen Sie den Anweisungen auf dem Bildschirm für eine Systemwiederherstellung.

ACHTUNG: Das Betriebssystem Windows wird von der Microsoft Corporation bereitgestellt. Bitte verwenden Sie es gemäß dem ENDBENUTZER-LIZENZVERTRAG (EULA) zwischen Ihnen und Microsoft. Bei allen Fragen zum Betriebssystem kontaktieren Sie bitte Microsoft direkt.

## Zugriff auf andere Handbücher

Auf Ihrem Computer ist ein Handbuch mit wichtigen Produktinformationen bereits vorinstalliert. Öffnen Sie diese Anleitung wie folgt:

- 1. Öffnen Sie das Startmenü und klicken oder tippen Sie dann auf **Lenovo** Companion. Wenn Lenovo Companion im Startmenü nicht angezeigt wird, klicken oder tippen Sie auf Alle Apps, um alle Programme anzuzeigen und dann auf Lenovo Companion.
- 2. Klicken oder tippen Sie auf **Support**  $\rightarrow$  **Bedienungsanleitung**.

#### Modelle ohne vorinstalliertes Betriebssystem und Virtual Desktop Infrastructure (VDI)-Clients:

Gehen Sie zur Lenovo Support-Website, um auf Ihre Anleitungen zuzugreifen. Weitere Informationen siehe "Herunterladen von Anleitungen".

#### Herunterladen von Anleitungen

Die neusten elektronischen Veröffentlichungen für Ihren Computer stehen auf der Lenovo Support-Website zur Verfügung. Um die Veröffentlichungen herunterzuladen, gehen Sie zu: www.lenovo.com/UserManuals.

# **YOGA Home** 900 Series **Erste Schritte**

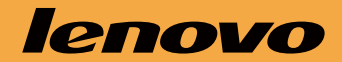

## Auspacken

|                            | Computer                                                                 | Tastatur* | Maus* | Stromkabel | Veröffentlichungen |
|----------------------------|--------------------------------------------------------------------------|-----------|-------|------------|--------------------|
|                            |                                                                          |           |       |            |                    |
| * Nur ausgewählte Modelle. |                                                                          |           |       |            |                    |
| ł                          | HINWEIS: Einige Modelle enthalten Teile, die hier nicht aufgeführt sind. |           |       |            |                    |

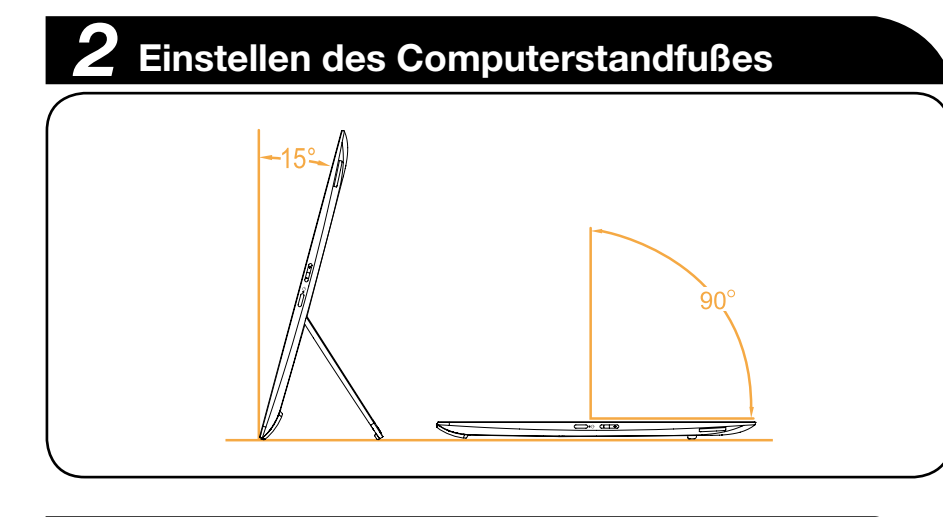

# **3** Anschluss von Tastatur und Maus

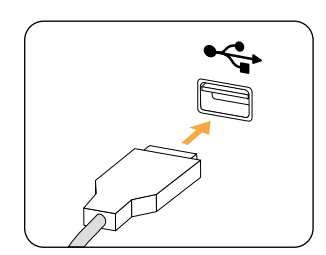

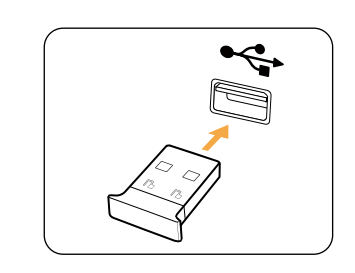

HINWEIS: Wenn Ihr Computer über eine Funktastatur oder -maus verfügt, schließen Sie diese Geräte entsprechend der zugehörigen Anleitung an.

# **4** Anschluss des Stromkabels

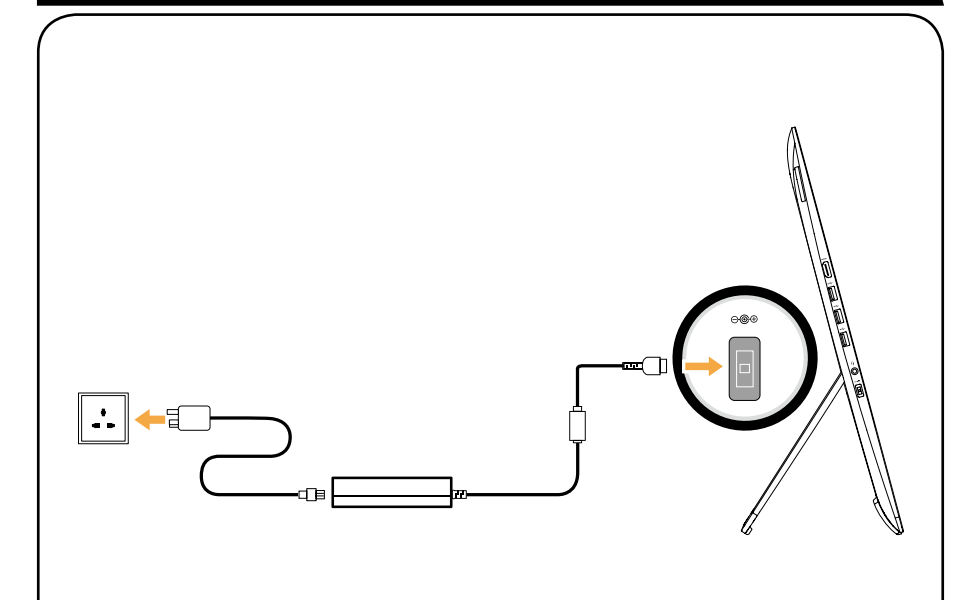

# **5** Einschalten Ihres Computers

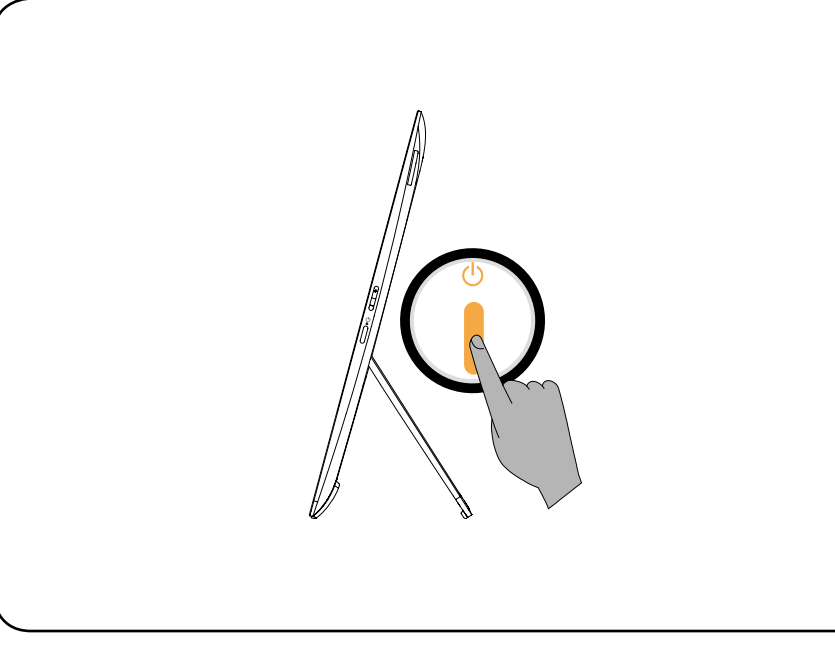

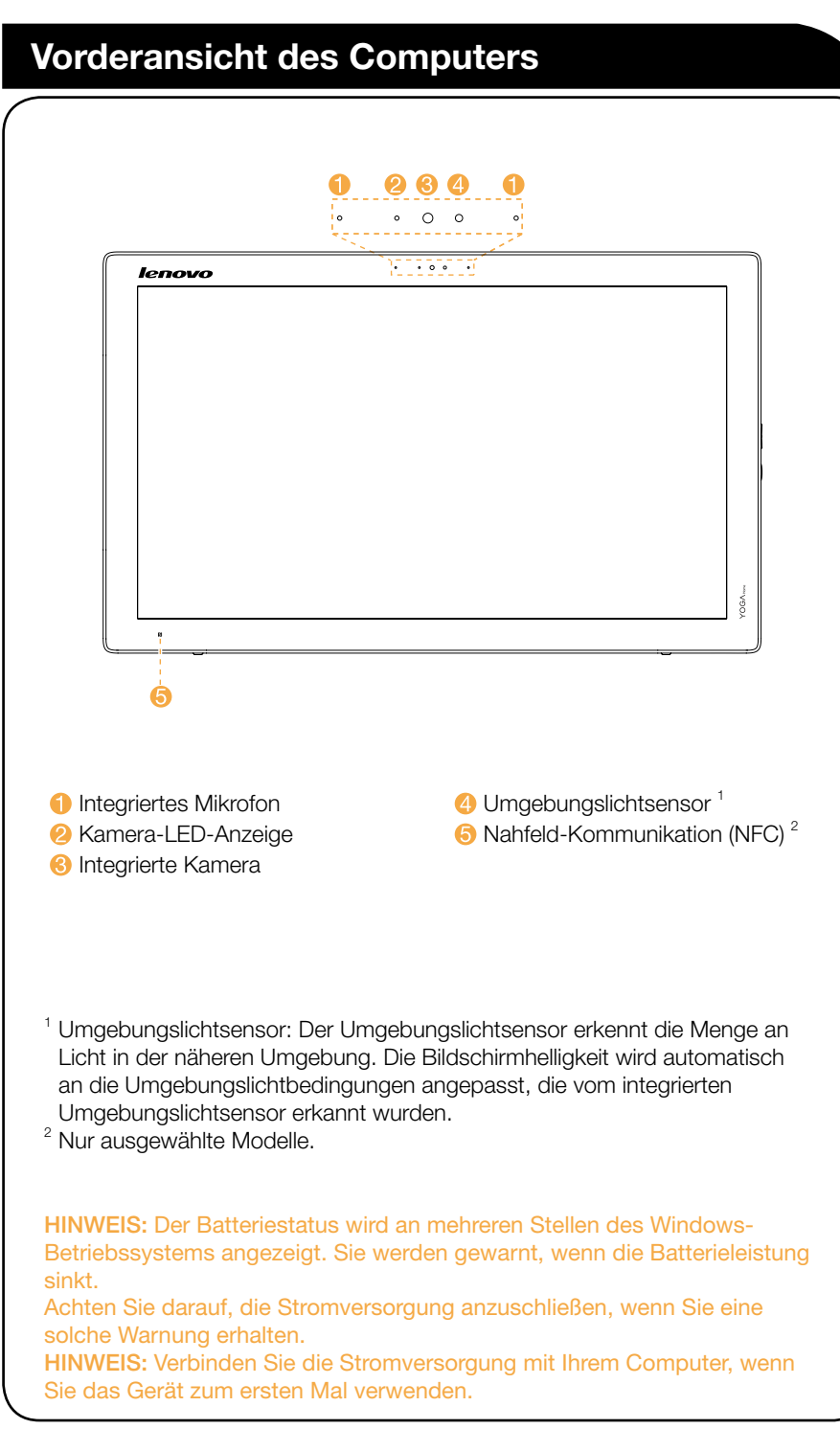

sinkt.

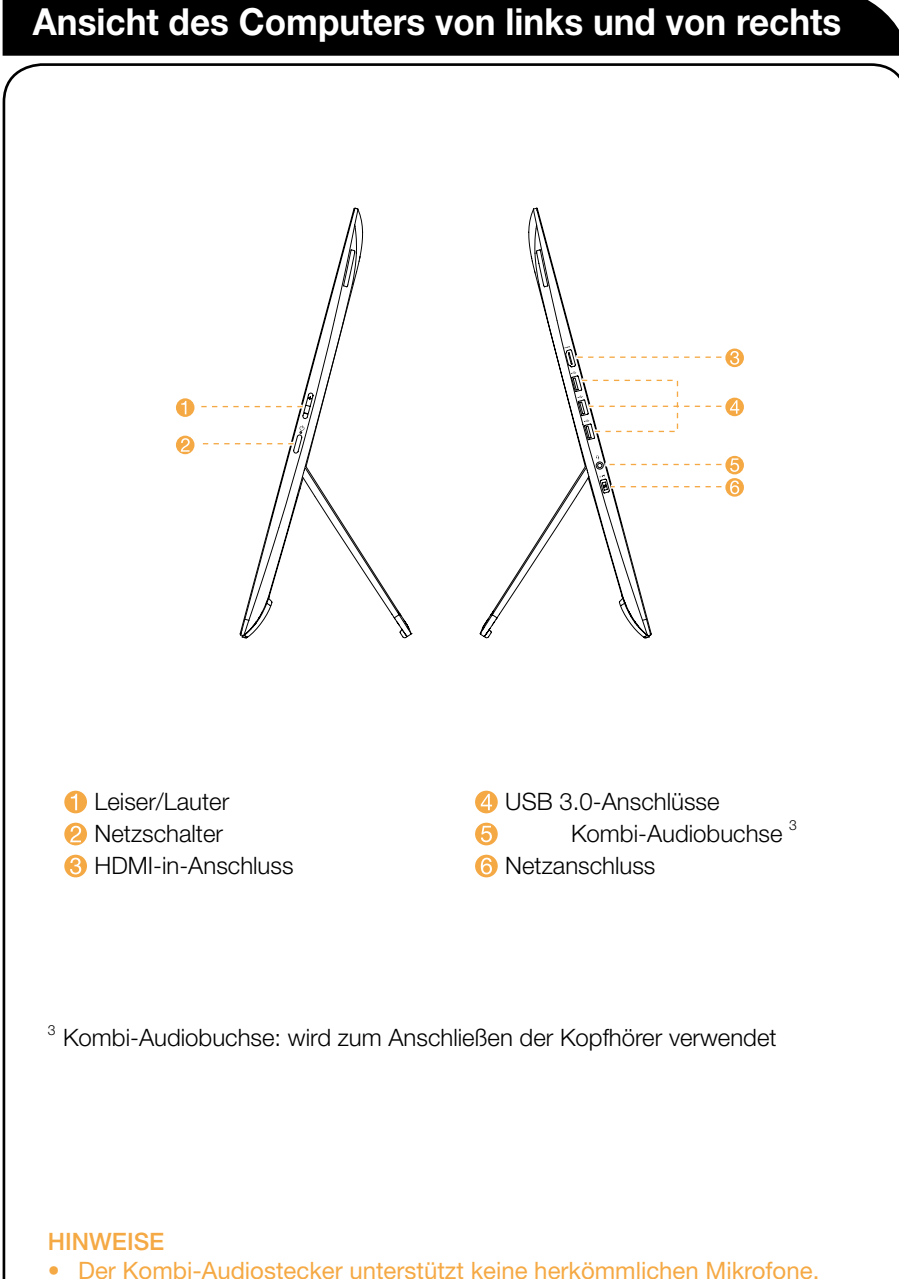

 Verschiedene Branchenstandards können dazu führen, dass die Aufnahmefunktion nicht unterstützt wird, wenn Kopfhörer oder Ohrhörer von Fremdherstellern angeschlossen werden.

# Rückansicht des Computers

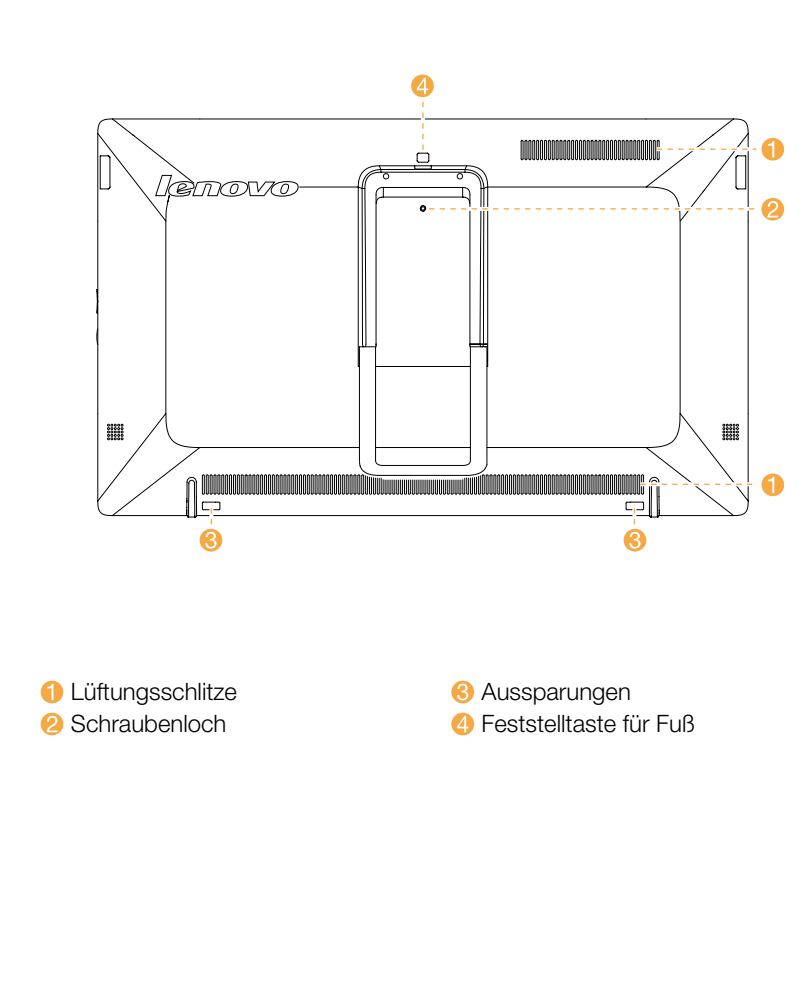

ACHTUNG: Verdecken Sie nicht die Luftschlitze am Computer. Blockierte Luftschlitze können Temperaturfehler verursachen. HINWEIS: Die Aussparungen und Schraubenlöcher dienen dazu, den YOGA Home 900 sicherer an einem speziellen Tisch zu befestigen. Der spezielle Tisch muss separat erworben werden.

## Verbindung zum Internet

Um sich mit dem Internet verbinden zu können, benötigen Sie einen Vertrag mit einem Internetdienstanbieter (ISP) und einige Hardware.

Die IPS- und ISP-Angebote variieren je nach Land. Kontaktieren Sie Ihren ISP zu den in Ihrem Land verfügbaren Angeboten.

Ihr Computer wurde so entwickelt, dass er ein drahtloses (nur ausgewählte Modelle) oder Kabelnetzwerk unterstützt, um Ihren Computer mit anderen Geräten zu verbinden.

#### Wireless-Netzwerkverbindung

Bei Wireless-Netzen können Sie die eingebaute Wi-Fi-Antenne verwenden, um auf Ihr privates Wireless-Netz zuzugreifen.

Anschluss des Computers an ein Wireless-Netzwerk:

Tippen oder klicken Sie auf das Netzwerksymbol in der Symbolleiste, dann wählen Sie den Namen Ihres Routers. Tippen oder klicken Sie auf Verbinden, dann befolgen Sie die Schritte auf dem Bildschirm.

Testen Sie das Wireless-Netz, indem Sie Ihren Webbrowser öffnen und eine beliebige Website aufrufen.

HINWEIS: Die Vorgehensweise zur Installation von Breitbandmodem und Router variieren je nach Hersteller. Halten Sie sich an die Anweisungen des Herstellers.

## Service- und Support-Informationen

Die folgenden Informationen beschreiben den technischen Support, der während der Garantiezeit oder während der gesamten Produktlebensdauer für Ihr Produkt verfügbar ist. Eine vollständige Erläuterung der Garantiebedingungen von Lenovo finden Sie in der Eingeschränkten Lenovo Garantie. Für Details zur Inanspruchnahme der vollen Garantie siehe "Hinweis zur Eingeschränkten Lenovo Garantie" weiter hinten in diesem Dokument. Wenn Sie Lenovo-Services erworben haben, finden Sie in den folgenden Bedingungen detaillierte Informationen:

- Für Upgrades oder Erweiterungen der Garantieleistungen von Lenovo gehen Sie zu: http://support.lenovo.com/lwsu
- Für die Leistungen der Schadensvorsorge von Lenovo gehen Sie zu: http://support.lenovo.com/ladps
- Technischer Online-Support steht während der gesamten Produktlebensdauer zur Verfügung unter: http://www.lenovo.com/support